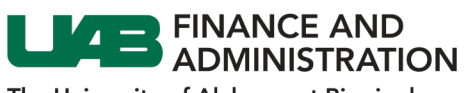

## iSupplier Registration

| 1. | Click on the<br>iSupplier<br>Registration<br>link.                                                                                       |                                                                                                    |
|----|----------------------------------------------------------------------------------------------------|----------------------------------------------------------------------------------------------------|
| 2. | Enter the<br>required<br>information in<br>the fields<br>marked by an<br>asterisk (*) and<br>then click on<br>the <b>Next</b><br>button. |                                                                                                    |
| 3. | Under <b>Address</b><br><b>Book</b> , click on<br>the <b>Create</b><br>button.                                                           | Address Book At least one getry is required. Create                                                                                                    |
|    | STOP                                                                                                    | <ul> <li>Before you begin entering your company address please note:</li> <li>There must be at least two addresses listed in your registration: 1) a tax address (which is required and is the address from your official tax form), 2) a payment address and/or 3) a purchasing address. For clarity, the payment address is the location that you desire to receive your payments, while the purchasing address is the location that you desire to receive orders.</li> <li>Each address must have a unique name attached to itthe tax address should have the name TAX, while the payment and/or purchasing addresses can be the city name followed by a number (Ex: BIRMINGHAM1, BIRMINGHAM2, etc).</li> <li>The email address that you enter for each location should be the email where you desire notices be sent, whether that is tax forms (for the tax location) or purchase orders (for the purchasing location).</li> </ul> |

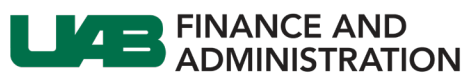

| <ol> <li>Enterequire</li> <li>inforthe f</li> <li>marial</li> <li>aster</li> </ol>                                                                                                    | er the<br>uired<br>rmation in<br>fields<br>ked by an<br>risk (*).                                                                                                    | Create Address         * Indicates required field         * Address Name         @TIP Plaas not bin name may be overwritten to conform to<br>Contruty         * Address Iters         * Address Liters         Address Liters         Address Liters         Address Liters         Postal Code         Postal Code | Phone Area Code Phone Number Far Area Code Far Number Far Area Code Far Number Far Area Code Far Number Far Area Code Far Number Far Area Code Far Number Far Area Code Far Number Far Anderea Far Number Far Anderea Far Number Far Number Far Numbe |
|----------------------------------------------------------------------------------------------------|----------------------------------------------------------------------------------------------------|----------------------------------------------------------------------------------------------------|----------------------------------------------------------------------------------------------------|
| 5. Select<br>addr<br>by cl<br>eithe<br>Payr<br>Addr<br>(for<br>to/p<br>the F<br>Addr<br>(for<br>Orde<br>both<br>one<br>will s<br>purp<br><b>Note</b><br>are e<br>tax k<br>leave<br>chec<br>blan | ct the<br>ress type<br>hecking<br>er: the<br>ment<br>ress box<br>remit –<br>oayments),<br>Purchasing<br>ress box<br>Purchase<br>ers), or<br>n boxes if<br>location<br>serve both<br>poses.<br>e: If you<br>entering a<br>location,<br>e all<br>ckboxes<br>k. | <ul> <li>Payment Address</li> <li>Purchasing Address</li> <li>RFQ Only Address</li> <li>Payment Address</li> <li>Purchasing Address</li> <li>RFQ Only Address</li> <li>RFQ Only Address</li> <li>Payment Address</li> <li>RFQ Only Address</li> <li>RFQ Only Address</li> </ul>                                     | *Location is Payment (Remit-To) only.<br>*Location is Purchasing only (for Purchase Orders).<br>*Location is both Payment (Remit-To) and Purchasing<br>(Purchase Orders).                                                                                                    |
| 6. Click                                                                                                    | on the <b>Iv</b> button.                                                                                                    |                                                                                                    |                                                                                                    |
| 7. The<br>addr<br>lister<br>Add<br>Note<br>anot<br>addr<br>on C<br>again<br>follo<br>prev                                                                                                    | new<br>ress is<br>d under<br><b>ress Book</b> .<br>e: To add<br>ther<br>ress, click<br>Create<br>n and<br>ow the<br>vious steps.                                                                                                    | Address Book<br>At least one entry is required.<br>Crote<br>Address Name<br>BIRMINGHAM1 123 PURPLE STREET, BIRMING                                                                                                    | Purpose         Update         Delete           HAM AL United States         Payment         Image: Comparison of the state of the state of t                                                                                     |

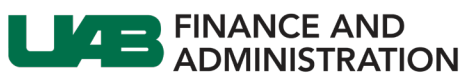

| 8.  | To setup            |                                                                                                    |
|-----|---------------------|----------------------------------------------------------------------------------------------------|
|     |                     |                                                                                                    |
|     | auuluonal           | Contact Directory                                                                                                    |
|     | users for the       |                                                                                                    |
|     | iSupplier           | The Contact Directory lists the employees at your company who function as contacts between you and UAB.                             |
|     | isuppliel           | At least age entry is required.                                                                                                    |
|     | portal, go to       | Create                                                                                                    |
|     | Contact             | First Name Last Name A Phone Email Requires User Account Update Delete                                                              |
|     |                     | ostalu paris 200-01 (2000) testougginali.com                                                                                        |
|     | Directory and       |                                                                                                    |
|     | click on Create.    |                                                                                                    |
|     |                     |                                                                                                    |
|     |                     |                                                                                                    |
|     |                     | Create Contact Cancel Apply                                                                                                    |
|     |                     | * Indicates required field                                                                                                    |
|     |                     |                                                                                                    |
| 9.  | Enter the           |                                                                                                    |
|     | required            |                                                                                                    |
|     | i cui cui           | Contact Title   Phone Area Code                                                                                                    |
|     | information,        | First Name Joe Phone Number                                                                                                    |
|     | check the           | *Last Name User Alternate Phone Area Code                                                                                           |
|     | Create Heer         | Alternate Name Alternate Phone Number Job Tite Fax Area Code                                                                        |
|     | Create User         | Department Fax Number                                                                                                    |
|     | Account For         | " Contact Email juse@gmail.com URL URL                                                                                              |
|     | The Contact         | Contact Purpose                                                                                                    |
|     | The Contact         |                                                                                                    |
|     | box and then        | +                                                                                                    |
|     | click on Apply      | rurpose Remove No results found.                                                                                                    |
|     | click off Apply.    | Supplier User Account                                                                                                    |
|     |                     |                                                                                                    |
|     |                     | Create User Account For The Contact                                                                                                 |
|     |                     | Addresses For the Contact                                                                                                    |
|     |                     | + 日 🖉                                                                                                    |
|     |                     | Address Name Address Details Remove                                                                                                 |
|     |                     | No results tound.                                                                                                    |
|     |                     |                                                                                                    |
|     |                     |                                                                                                    |
|     |                     |                                                                                                    |
|     |                     |                                                                                                    |
|     |                     |                                                                                                    |
|     |                     |                                                                                                    |
| 10  | Click Noxt          |                                                                                                    |
| 10. | CIICK NEXL.         |                                                                                                    |
|     |                     | Basic Information Company Details Attachments                                                                                       |
|     |                     | Prospective Supplier Registration: Additional Details Save For Later Back Step 2 of 3 Next                                          |
|     |                     |                                                                                                    |
| 11  | Under               |                                                                                                    |
| ±±. |                     |                                                                                                    |
|     | Attachments,        |                                                                                                    |
|     | click on <b>Add</b> | _                                                                                                    |
|     |                     |                                                                                                    |
|     | Attachment to       |                                                                                                    |
|     | upload the          | Basic Information Company Details                                                                                                   |
|     |                     | Submit Back Step 3 of 3                                                                                                    |
|     | completed           | Attachments                                                                                                    |
|     | versions of the     |                                                                                                    |
|     | forms listed at     |                                                                                                    |
|     | Ionns listeu at     |                                                                                                    |
|     | the bottom of       | Add Attachment                                                                                                    |
|     | the screen          | Seq Intre True Type Description Category Last Opdate By Last Opdated Usage Opdate Delete                                            |
|     | the screen.         | Please complete the form(s) and attach the completed document(s). For musclone contact IIAB/Supplice/Bush adv or call 2015/072-2020 |
|     |                     | Freede complete in relative complete a complete accounter(q). For questions contact or bridging galacies of our (co) 515222.        |
| 12  | After attaching     | Plass compare the first ret official retro formal applicants.                                                                       |
| 12. | Arter attaching     | Please complete me venoor Disclosure form.                                                                                          |
|     | the required        | riesse cause uie appropriate to lo Castegories for which you request to be considered.                                              |
|     | documents.          | Please choose the business Classification which best fits your business.                                                            |
|     |                     |                                                                                                    |
|     | CIICK ON THE        |                                                                                                    |
|     | Submit button.      |                                                                                                    |
|     |                     |                                                                                                    |
|     |                     |                                                                                                    |

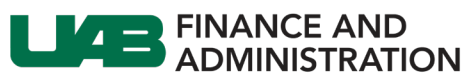

|     |                                                                                                    | Confirmation                                                                                                    |
|-----|----------------------------------------------------------------------------------------------------|----------------------------------------------------------------------------------------------------|
| 13. | You will receive                                                                                                    | Thank you for registering your company. Your registration has been submitted for approval and you will be notified of your registration status via email in due course.                                                                                                    |
|     | a system-<br>generated<br>confirmation as<br>well as an<br>email<br>confirmation<br>after<br>submission.                                                                                                    | This email is to confirm that The University of Alabama at Birmingham has received your request to do business and access the iSupplier portal. An email confirmation will be sent once registration and access are confirmed.<br>Use the following link to track progress of your request:<br><u>Track Request Status</u><br>If you need assistance or have questions please contact:<br>UAB iSupplier Team<br><u>UABISupplier@uab.edu</u><br>205-975-2920<br>For additional information regarding doing business with UAB you may visit: <u>https://www.uab.edu/financialaffairs/doing-business</u>                                                                         |
| 14. | Once<br>registration is<br>approved by<br>UAB, all users<br>(the one who<br>submitted the<br>registration<br>and any<br>requested<br>additional<br>users) will<br>receive<br>separate<br>registration<br>confirmation<br>emails with<br>their assigned<br>usernames and<br>passwords. | Your request to register for The University of Alabama at Birmingham iSupplier portal has been confirmed.<br>You can now access the portal using the following credentials:<br>• Website: <u>UAB iSupplier Portal</u><br>• Username: <u>ISUPPLIERTST16@GMAIL COM</u><br>• Temporary password: Xa9+71<br>When you first log in, you will be required to change your password for security purposes.<br>If you need assistance or have questions please contact:<br>UAB iSupplier Team<br><u>UABiSupplier@uab.edu</u><br>205-975-2920<br>For additional information regarding doing business with UAB you may visit: <u>https://www.uab.edu/financialaffairs/doing-business</u> |
|     |                                                                                                    | Your request to register for The University of Alabama at Birmingham iSupplier portal has been confirmed.<br>You can now access the portal using the following credentials:<br>• Website: <u>UAB iSupplier Portal</u><br>• Username: <u>ISUPPLIERTST17@GMAIL_COM</u><br>• Temporary password: Os9 C2<br>When you first log in, you will be required to change your password for security purposes.<br>If you need assistance or have questions please contact:<br>UAB iSupplier Team<br><u>UABiSupplier@uab.edu</u><br>205-975-2920<br>For additional information regarding doing business with UAB you may visit: <u>https://www.uab.edu/financialaffairs/doing-business</u> |